# 埼玉県 事業者オンライン申請サービス

ご利用マニュアル (取下げ願)

第1.0版

※本マニュアルは、「埼玉県SDGsパートナー登録」の「**取下げ願」** に係る操作手順について記載しています。

「埼玉県事業者オンライン申請サービス」へのユーザー登録等、システム全体に係る操作手順については、下記マニュアルを御参照ください。 埼玉県事業者オンライン申請サービス 申請者向けご利用マニュアル

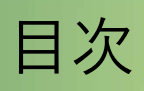

| 番号 | 項目名      | ページ |
|----|----------|-----|
| 1  | はじめに     | 2   |
| 2  | 様式選択     | 3   |
| 3  | 取下げ願の入力  | 4   |
| 4  | 取下げ手続の完了 | 5   |

## 1.はじめに

本マニュアルでは<u>「SDGsパートナー」登録における取下げ願</u>の手 続きの流れを記載しています。

ユーザー登録等、埼玉県事業者オンライン申請サービス全体の操作に については、下記マニュアルを参照ください。

<u>埼玉県事業者オンライン申請サービス 申請者向けご利用マニュアル</u>

#### 【取下げ届】

事業所の移転に伴い埼玉県SDGsパートナーの要件を満たさなく なった、諸事情によりSDGsに取り組むことが困難になった等の 理由により、SDGsパートナー登録の取下げを行う場合に当該手続 きを行います。

※取下げ願を提出する際には、事前に御相談ください。連絡先:a2130-07@pref.saitama.lg.jp

# 2. 様式選択

### ホーム画面から「SDGsパートナー申請」の中の「埼玉県SD Gsパートナー登録取下げ」を選択

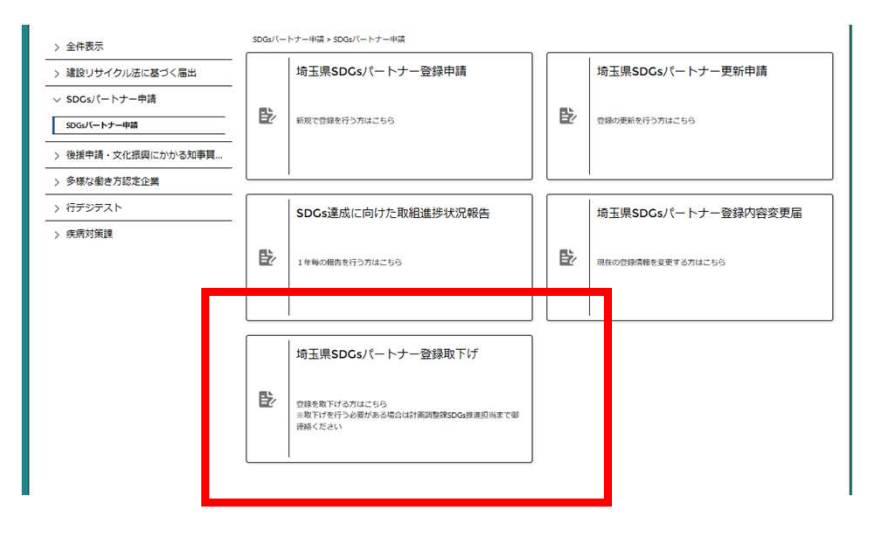

③「過去申請参照」を選択

| > 全件表示             | SUGS/\ートナー申請 > SDGs/<br>← 一覧に戻る | ートナー申請 > 均玉県SDGsパートナー登録取ト17 |        |
|--------------------|---------------------------------|-----------------------------|--------|
| 建設リサイクル法に基づく届出     |                                 |                             |        |
| / SDCsパートナー申請      |                                 |                             |        |
| SDGsバートナー申請        |                                 |                             |        |
| > 後援申請・文化振興にかかる知事買 |                                 | E                           |        |
| > 多様な働き方認定企業       |                                 | 新規申請                        | 過去申請参照 |
| > 行デジテスト           |                                 |                             |        |
| > 疾病対策課            |                                 |                             |        |

#### ③過去に登録した申請を選択

| 全件表示 3035 (-1-7-4-9) 2.3(3) 第5035 (-1-7-4-9) 2.3(4) (-1-7-4-9) (-1-7-4-9) (-1-7-4-7-7-7-7-7-7-7-7-7-7-7-7-7-7-7-7-7 |                 |                     |                  |  |
|----------------------------------------------------------------------------------------------------|-----------------|---------------------|------------------|--|
| > 建設リサイクル法に基づく届出                                                                                                    | ← 一覧に戻る         |                     |                  |  |
| ✓ SDCsパートナー申請                                                                                                    | 入力内容を参照する       | 副去申請を選択             |                  |  |
| SDGsパートナー申請                                                                                                    |                 |                     | 11 100 100       |  |
| 後援申請・文化振興にかかる知事賞                                                                                                    | ID-00008593 >   | SDGs達成に向けた取組進排状況報告  | 2024年9月02日11:56  |  |
| 多様な働き方認定企業                                                                                                    | 2 ID-00008570 > | SDGs達成に同けた取組進持状況報告  | 2024年8月29日 20:52 |  |
| 行デジテスト                                                                                                    | 3 ID-00008569 > | 埼玉県SDGsパートナー更新申請    | 2024年8月29日 20:05 |  |
| 疾病対策課                                                                                                    | 4 ID-00008469 > | 埼玉県SDGsパートナー登録内容変更届 | 2024年8月14日 10:12 |  |
|                                                                                                    | 5 10 00002646 3 | HTIDEDGe//_b+_BRAD  | 2024E48080231.01 |  |

※選択した申請書の内容を元に作成されるため、<u>最新の申請書を選択し</u> <u>てください。</u>登録申請後に変更届や取組進捗状況報告が申請されてい る場合は、そちらを選択してください。

# 3.取下げ願の入力

### ④必要事項を記入し、提出

| <mark>ヨ</mark><br>埼玉県SDCsパートナー登録取下げ                                    | く前のページ 次のページ > (書 破棄) 一時保 19 提出<br>入力内容PDF 2010年0000000000000000000000000000000000 |
|------------------------------------------------------------------------|------------------------------------------------------------------------------------|
| <ul> <li>Q</li> <li>1 (様式第6号)</li> <li>→ 埼玉県SDGsパートナー登録取下げ顔</li> </ul> | 申請者<br>申請者名(企業・団体名等)<br>株式会社抹茶ラテ<br>由語信報                                           |
| 埼玉県知事 様                                                                | TF PAILETX 取下げ理由 🥙  店舗の移転により、埼玉県 SDG sパートナー登録の要件を満たさなくなったた め。                      |
| 株式会社抹金ラテーに、下記の理由により、埼玉県SDGsパートナー<br>登録の取下げ類を提出いたします。<br>【取下げ理由】        | 申請日 @>><br>2024/09/05 首<br>yyyy/M/Kidd<br>登録番号                                     |
| 令和6年9月5日                                                               | 10000<br>住所<br>均玉県さいたま市港和区高砂 3 - 1 5 - 1                                           |
| 登録番号 10000<br>住所 唐王时中,20世中市西部1955年402 15-1                             | 県内企業等の名称<br>株式会社球系ラテ<br>代表者氏名                                                      |
| 県内企業等の名称<br>株式会社林茶ラテ<br>代表者氏名 埼玉 太郎                                    | 埼玉 太郎                                                                              |

|      | は下記の理由により埼玉県SDGsパートナー |              |
|------|-----------------------|--------------|
| 0    | 申請                    |              |
| ートナー | 入力した内容で申請します。よろしいですか? | 1            |
|      | キャン ジル 申請             |              |
| 令和6  | 年9月5日 埼玉県さいたま市浦和区語    | 新砂 3 - 1 5 - |

※ 埼玉県SDGsパートナー登録取下げ願が受理され、登録取消しと なった場合、埼玉県SDGsパートナーロゴマークの使用ができなく なりますので御注意ください。また、交付した登録証については返却 もしくは破棄頂く必要がありますので、御対応お願いいたします。

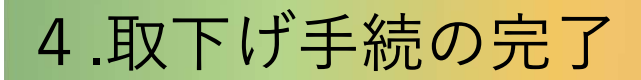

#### 〇提出が完了すると、ユーザー登録したアドレスにメールが届きます。

| Ð      | 件名:0BZ2w0000008OIA Sandbox: 【埼玉県SDGsパートナー登録取下け       |
|--------|------------------------------------------------------|
| 松島     | 亘樹 様                                                 |
| 以下の    | )手続の申請が提出されました。                                      |
| 確認事    | ≌項がある場合は、各手続の担当者から御連絡いたします。                          |
| ・手続    | 紀:埼玉県SDGsバートナー登録取下げ                                  |
| ・申請    | 諸名                                                   |
| ・申請    | 「管理番号:ID-00008588                                    |
| ・申請    | 記時:2024/09/04 10:01                                  |
| (URL)  | 】                                                    |
| https: | ://saitamaprefpartial.sandbox.my.site.com/PortalPage |

○県側の確認が取れ次第手続完了のメールが届きます。

手続は以上となります。

| 様<br>以下の申請手続が完了しました。下記のURLから内容を御確認ください。<br>・手続名:埼玉県SDGsy『ートナー登録取下げ<br>・申請者名<br>・申請者名<br>・申請音理番号:ID-00008598<br>・申請日時:2024/09/04 10:01 | Đ            | 件名:0BZ2w0000008OIA Sandbox:               | 【埼玉県SDGsパートナー登録取下げ】  |
|----------------------------------------------------------------------------------------------------|--------------|-------------------------------------------|----------------------|
| 以下の申請手続が完了しました。下記のURLから内容を御確認ください。<br>                                                                                                |              | 樣                                         |                      |
| <ul> <li>・手続名:埼玉県SDGsパートナー登録取下げ</li> <li>・申請者名</li> <li>・申請管理番号: ID-00008598</li> <li>・申請日時: 2024/09/04 10:01</li> </ul>              | 以下の          | の申請手続が完了しました。下記のURL                       | から内容を御確認ください。        |
| <ul> <li>・申請者名</li> <li>・申請管理番号: ID-00008598</li> <li>・申請日時: 2024/09/04 10:01</li> </ul>                                              | <br>・手約      | ためまた。<br>読名:埼玉県SDGsパートナー登録取下に             | <br>f                |
| ・申請管理番号:ID-00008598<br>・申請日時:2024/09/04 10:01                                                                                         | ・申請          | 諸者名                                       |                      |
|                                                                                                    | • 申請<br>• 由請 | 清管理番号:1D-00008598<br>落日時:2024/09/04 10:01 |                      |
|                                                                                                    |              |                                           |                      |
|                                                                                                    | https        | -#<br>s://saitamaprefpartial.sandbox.my   | .site.com/PortalPage |